## Инструкция по установке ПО «КриптоПро CSP» 4.0

Запустите программу установки КриптоПро CSP 4.0 для Windows (x86-x64).exe

| 😥 CSPSetup                                                                                                    |
|----------------------------------------------------------------------------------------------------|
| КРИПТО-ПРО - ключевое слово в защите информации                                                                                                    |
| http://www.cryptopro.ru                                                                                                    |
| Благодарим за выбор КриптоПро CSP.<br>Для продолжения установки нажимте "Далее",<br>для установки специфических настроек - "Опции".<br>Если вы не знаете, что выбирать, нажмите<br>"Далее". |
| Опции Далее Отмена                                                                                                    |

Нажмите "Далее".

| 🗒 Установка "КриптоПро CS             | p"                                                                                                    |
|---------------------------------------|----------------------------------------------------------------------------------------------------|
|                                       | Вас приветствует программа установки<br>"КриптоПро CSP (КС1)"                                                  |
|                                       | Программа выполнит установку "КриптоПро CSP 4.0.9007"<br>на компьютер. Для продолжения нажмите кнопку "Далее". |
| Crypto <mark>Pro</mark><br>CSP<br>4.0 | ПРЕДУПРЕЖДЕНИЕ: Данная программа защищена законами<br>об авторских правах и международными соглашениями.       |
|                                       | < <u>Н</u> азад Далее > Отмена                                                                                 |

Нажмите "Далее".

Прочитайте лицензионное соглашение.

| Пожалуйста, внимательно прочтите следующее лицензионное<br>соглашение.<br>ВНИМАТЕЛЬНО ОЗНАКОМЬТЕСЬ С ЛИЦЕНЗИОННЫМ<br>СОГЛАШЕНИЕМ НА ИСПОЛЬЗОВАНИЕ ИЗДЕЛИЯ<br>ЛИЦЕНЗИОННОЕ СОГЛАШЕНИЕ<br>1. Исключительные права на программу для ЭВМ,<br>включая документацию в электронном виде, (далее - Изделие) | •                       |  |  |
|----------------------------------------------------------------------------------------------------|-------------------------|--|--|
| ВНИМАТЕЛЬНО ОЗНАКОМЬТЕСЬ С ЛИЦЕНЗИОННЫМ<br>СОГЛАШЕНИЕМ НА ИСПОЛЬЗОВАНИЕ ИЗДЕЛИЯ<br>ЛИЦЕНЗИОННОЕ СОГЛАШЕНИЕ<br>1. Исключительные права на программу для ЭВМ,<br>включая документацию в электронном виде, (далее - Изделие)                                                                           | <b>^</b>                |  |  |
| СОГЛАШЕНИЕМ НА ИСПОЛЬЗОВАНИЕ ИЗДЕЛИЯ<br>ЛИЦЕНЗИОННОЕ СОГЛАШЕНИЕ<br>1. Исключительные права на программу для ЭВМ,<br>включая документацию в электронном виде, (далее - Изделие)                                                                                                    |                         |  |  |
| ЛИЦЕНЗИОННОЕ СОГЛАШЕНИЕ<br>1. Исключительные права на программу для ЭВМ,<br>включая документацию в электронном виде, (далее - Изделие)                                                                                                    |                         |  |  |
| <ol> <li>Исключительные права на программу для ЭВМ,<br/>включая документацию в электронном виде, (далее - Изделие)</li> </ol>                                                                                                    | ЛИЦЕНЗИОННОЕ СОГЛАШЕНИЕ |  |  |
| включая документацию в электронном виде, (далее - Изделие)                                                                                                    |                         |  |  |
|                                                                                                    |                         |  |  |
| принадлежат ООО «крипто-про», далее - правоооладатель.                                                                                                    | Ŧ                       |  |  |
| Я принимаю условия лицензионного соглашения                                                                                                    |                         |  |  |
| У не принимаю условия лицензионного соглашения                                                                                                    |                         |  |  |

Выберите "Я принимаю условия лицензионного соглашения".

Нажмите "Далее".

| 😸 Установка "КриптоПро CSP"                                                                                                    |
|----------------------------------------------------------------------------------------------------|
| Сведения о пользователе<br>Укажите сведения о себе.                                                                                                    |
| Ользователь:   Католека   Организация:   Католека   Серийный номер:   -   -   -   Введите серийный номер, соответствующий лицензионному соглашению.   Без заданного серийного номера срок действия продукта три месяца. |
| < <u>Н</u> азад Далее > Отмена                                                                                                    |

Введите серийный номер продукта полученный при приобретении программы. Нажмите "далее".

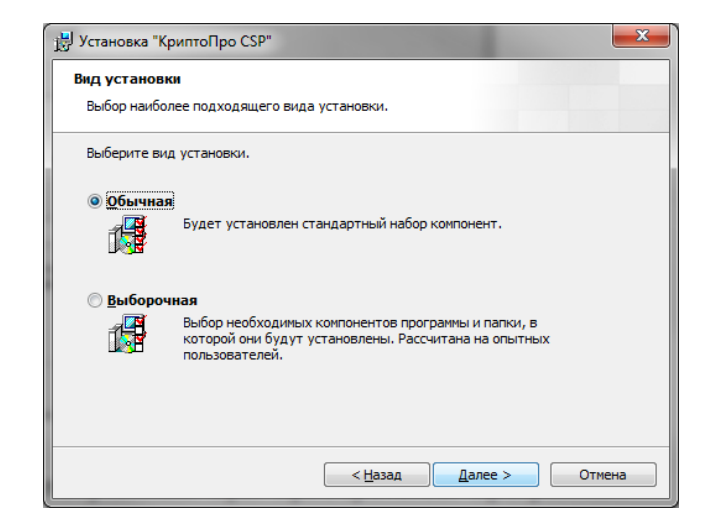

Выберите вид установки "Обычная". Нажмите "Далее".

| 🖞 Установка "КриптоПро CSP"                                                                                                    |  |  |  |
|----------------------------------------------------------------------------------------------------|--|--|--|
| Последние приготовения к установке программы                                                                                    |  |  |  |
| Программа готова к началу установки.                                                                                            |  |  |  |
| Выберите требуемые библиотеки поддержки (можно настроить позже):                                                                |  |  |  |
| Зарегистрировать считыватель "Реестр"                                                                                           |  |  |  |
| Зарегистрировать считыватель смарт-карт                                                                                         |  |  |  |
| ☑ Зарегистрировать считыватель съемных носителей                                                                                |  |  |  |
| Не сохранять информацию об использованных съемных носителях                                                                     |  |  |  |
| Нажмите кнопку "Установить", чтобы начать установку.                                                                            |  |  |  |
| Чтобы просмотреть или изменить параметры установки, нажмите кнопку "Назад".<br>Нажмите кнопку "Отмена" для выхода из программы. |  |  |  |
| < <u>Н</u> азад <u>Установить</u> Отмена                                                                                        |  |  |  |

Нажмите "Установить".

Начнется процесс установки программы.

| 🛃 Установ | жа "КриптоПро CSP" 📃 🗖 🔀                                                            |
|-----------|-------------------------------------------------------------------------------------|
| Установн  | ка "КриптоПро СЅР"                                                                  |
| Устанав   | ливаются выбранные компоненты программы.                                            |
| 17        | Дождитесь окончания установки "КриптоПро CSP". Это может занять<br>несколько минут. |
|           | Состояние:                                                                          |
|           |                                                                                     |
|           |                                                                                     |
|           |                                                                                     |
|           |                                                                                     |
|           |                                                                                     |
|           |                                                                                     |
|           |                                                                                     |
|           | < Назад Далее > Отмена                                                              |

Дождитесь окончания установки.

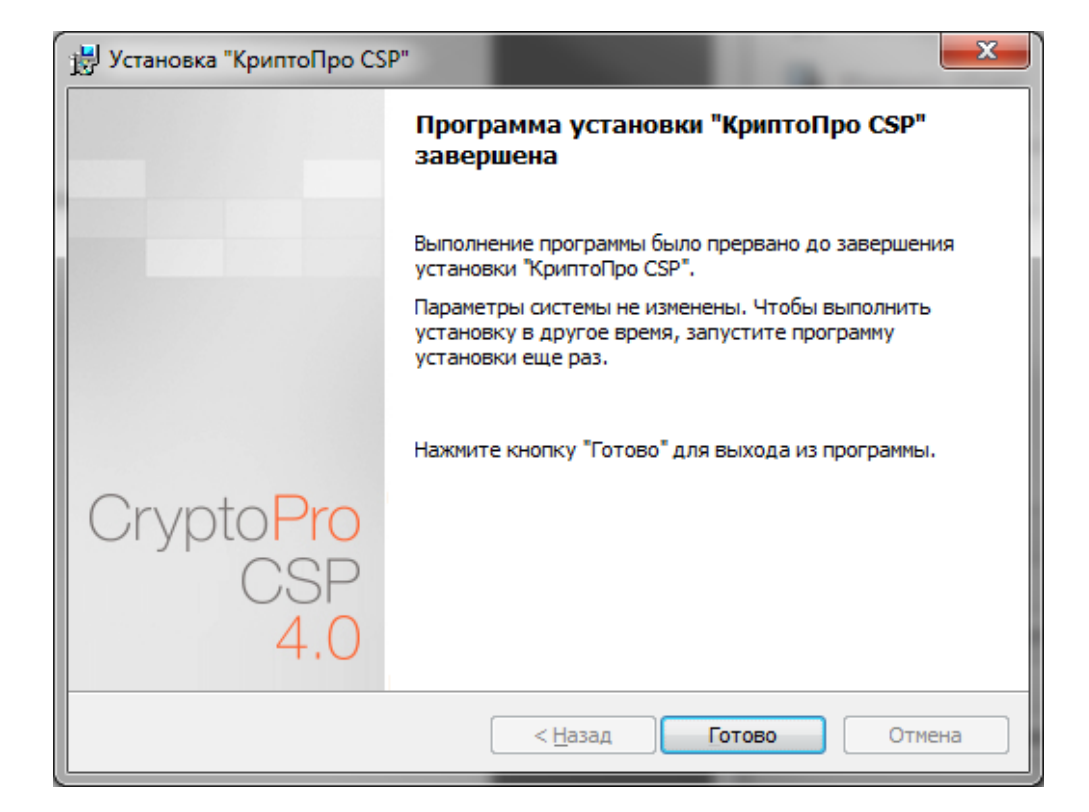

Нажмите "Готово".

Перезагрузите компьютер, для того чтобы изменения вступили в силу.

| 🙀 Све де | ения о программе установки "КриптоПро CSP"                                                                                                    | $\mathbf{X}$ |
|----------|----------------------------------------------------------------------------------------------------|--------------|
| ٩        | Для учета изменений в настройках КриптоПро CSP<br>требуется перезагрузка системы. Нажмите кнопку "Да",<br>чтобы перезагрузить компьютер сейчас, либо кнопку "Не<br>чтобы выполнить перезагрузку позже вручную. | ≆т",         |
|          | <u>Да</u> <u>Н</u> ет                                                                                                    |              |

Нажмите "Да".

Установка программы завершена.